# 【政府消費券】教學完整版

# 螢幕蓋字: │ Tap & Go 標誌

政府消費券計劃

Tap & Go 由 HKT Payment Limited(儲值支付工具牌照號碼:SVF0002)營 運,並受相關條款及細則約束。

螢幕蓋字: 由於消費券計劃帳戶是個獨立帳戶,此頁面上的金額並不包括政府消費券 的款項

屏幕內容只供參考

螢幕蓋字: 按「消費券計劃」橫額進入消費券計劃帳戶

屏幕內容只供參考

螢幕蓋字: 每期發放的政府消費券金額將會平均地分配及發放至消費券計劃帳戶內的 Mastercard<sup>®</sup>帳戶及銀聯帳戶。

屏幕內容只供參考

螢幕蓋字: 轉帳

屏幕內容只供參考

螢幕蓋字: 你可於消費券計劃帳戶內的 Mastercard 帳戶及銀聯帳戶之間自由調配金額。

屏幕內容只供參考

螢幕蓋字:點選「轉帳」

屏幕內容只供參考

螢幕蓋字: 你可選擇轉帳所有款項到 Mastercard 帳戶或銀聯帳戶

屏幕內容只供參考

螢幕蓋字: 或輸入轉帳金額

- 螢幕蓋字: 確認轉帳金額 屏幕內容只供參考
- 螢幕蓋字: 完成!

屏幕內容只供參考

- 螢幕蓋字: 使用虛擬卡作網上購物
- 螢幕蓋字: Mastercard

點選「Mastercard」

屏幕內容只供參考

螢幕蓋字: Mastercard

點選「Mastercard」卡面

屏幕內容只供參考

螢幕蓋字: Mastercard

輸入密碼

屏幕內容只供參考

螢幕蓋字: Mastercard

於網購平台根據指示手動輸入卡資料以完成付款程序

屏幕內容只供參考

## 螢幕蓋字: 銀聯

點選「銀聯」

屏幕內容只供參考

### 螢幕蓋字: 銀聯

點選「銀聯」卡面

螢幕蓋字: 銀聯

輸入密碼

屏幕內容只供參考

#### 螢幕蓋字: 銀聯

於網購平台內根據指示,手動輸入卡資料以完成付款程序

屏幕內容只供參考

- 螢幕蓋字: 使用虛擬卡於實體商戶付款
- 螢幕蓋字: 將虛擬卡加入 Apple Wallet, Google Pay, 雲閃付 App, 華為錢包
- 螢幕蓋字: 提提你

只須幾個步驟,隨時進行加卡程序。 需要購物時加卡都無問題!

螢幕蓋字: 點選「Mastercard」

屏幕內容只供參考

螢幕蓋字: iOS

點選「加入到 Apple Wallet」,根據「Apple Wallet」應用程式內的指示完 成加卡程序

屏幕內容只供參考

螢幕蓋字: Android

點選「Mastercard」卡面

屏幕內容只供參考

螢幕蓋字: Android

輸入密碼

螢幕蓋字: Android

將卡資料手動輸入到「Google Pay」應用程式內以完成加卡程序

屏幕內容只供參考

螢幕蓋字: 點選「銀聯」

屏幕內容只供參考

螢幕蓋字: 點選「銀聯」卡面並輸入密碼

屏幕內容只供參考

螢幕蓋字: iOS

將卡資料手動輸入到「Apple Wallet」應用程式及「雲閃付」應用程式內 以完成加卡程序

屏幕內容只供參考

螢幕蓋字: Android

將卡資料手動輸入到「雲閃付」應用程式及「華為錢包」應用程式內以完 成加卡程序

屏幕內容只供參考

螢幕蓋字: **提提你** 加卡之前請確保你已開啟「網上付款」功能。

屏幕內容只供參考

螢幕蓋字: **提提你** 消費券計劃帳戶不支援以「拍住賞」實體卡付款。

- 螢幕蓋字: 提提你 在政府消費券有效期限屆滿後,消費券計劃帳戶內的虛擬 Mastercard 卡及 虛擬銀聯卡亦會同時失效。
- 螢幕蓋字: 使用二維碼支付
- 螢幕蓋字: 點選「二維碼支付」

屏幕內容只供參考

螢幕蓋字: 點選「二維碼支付」 掃瞄商户二維碼

屏幕內容只供參考

螢幕蓋字: 點選「二維碼支付」 掃瞄商户二維碼 選擇付款帳戶

屏幕內容只供參考

螢幕蓋字: 點選「二維碼支付」 掃瞄商户二維碼 選擇付款帳戶 輸入支付金額

屏幕內容只供參考

螢幕蓋字: 點選「二維碼支付」 掃瞄商户二維碼 選擇付款帳戶 輸入支付金額 點擊「支付」

屏幕內容只供參考

螢幕蓋字: 完成!

屏幕內容只供參考

螢幕蓋字: 一次性增值 第二期政府消費券發放後, 你可選擇進行一次性及充值金額不多於 HK\$3,000 的轉帳 到消費券計劃帳戶內的 Mastercard 帳戶或銀聯帳戶。

螢幕蓋字: 點選「一次性充值」

屏幕內容只供參考

螢幕蓋字: 輸入充值金額

螢幕蓋字: 選擇收款帳戶

\*請確保您的「拍住賞」主帳戶或「拍住賞」主帳戶之拍住賞 Mastercard 帳戶有足夠金額。

屏幕內容只供參考

螢幕蓋字: 完成!

屏幕內容只供參考

- 螢幕蓋字: 增值「拍住賞」主帳戶
- 螢幕蓋字: 以現金增值 點選「增值」

屏幕內容只供參考

螢幕蓋字: 以現金增值 點選「現金」

屏幕內容只供參考

螢幕蓋字: 以現金增值 於指定增值地點出示二維碼並進行增值

屏幕內容只供參考

螢幕蓋字: 以「轉數快」增值 只適用於 Plus 和 Pro 帳戶類別的客戶。

點選左上角圖示開啟「目錄」

屏幕內容只供參考

螢幕蓋字: 以「轉數快」增值 只適用於 Plus 和 Pro 帳戶類別的客戶。

點選「設定」

屏幕內容只供參考

螢幕蓋字: 以「轉數快」增值 只適用於 Plus 和 Pro 帳戶類別的客戶。

點選「帳戶資料」

屏幕內容只供參考

螢幕蓋字: 以「轉數快」增值 只適用於 Plus 和 Pro 帳戶類別的客戶。

> 記下「拍住賞」帳戶號碼,於銀行應用程式或其他電子錢包內根據指示, 選擇「 HKT Payment Limited(935)」, 輸入「拍住賞」帳戶號碼及其他 資料以完成「轉數快」增值。

屏幕內容只供參考

螢幕蓋字: Tap & Go 標誌

Tap & Go 由 HKT Payment Limited(儲值支付工具牌照號碼:SVF0002)營運, 並受相關條款及細則約束。